## **Bestand verwijderen in Teams**

| 1 | Chat                                                                                                    |  |
|---|----------------------------------------------------------------------------------------------------|--|
|   | Teams                                                                                                    |  |
| 2 | Mijn Team                                                                                                    |  |
|   | Algemeen                                                                                                    |  |
|   | Instructies en Training                                                                                                    |  |
|   | Overleg                                                                                                    |  |
| 3 | Algemeen Posts Bestanden                                                                                                    |  |
| 4 | 🗋 Naam 🗸                                                                                                    |  |
|   | ○ 🖻 <sup>∠l</sup> Communiceren voor dummies.pptx                                                                                                    |  |
| 5 | Openen >                                                                                                    |  |
|   |                                                                                                    |  |
|   | Koppeling kopiëren                                                                                                    |  |
|   | Koppeling kopiëren<br>Downloaden                                                                                                    |  |
|   | Koppeling kopiëren<br>Downloaden<br>Verwijderen                                                                                                    |  |
|   | Koppeling kopiëren<br>Downloaden<br>Verwijderen<br>Vastmaken aan bovenkant                                                                                                    |  |
| 6 | Koppeling kopiëren<br>Downloaden<br>Verwijderen<br>Vastmaken aan bovenkant<br>Verwijderen? ×                                                                                              |  |
| 6 | Koppeling kopiëren<br>Downloaden<br>Verwijderen<br>Vastmaken aan bovenkant<br>Verwijderen? ×<br>Weet u zeker dat u dit item of deze items naar de<br>Prullenbak wilt verzenden?           |  |
| 6 | Koppeling kopiëren<br>Downloaden<br>Verwijderen<br>Vastmaken aan bovenkant<br>Verwijderen? ×<br>Weet u zeker dat u dit item of deze items naar de<br>Prullenbak wilt verzenden?<br>Ja Nee |  |

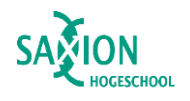

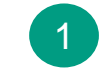

Open de Teams desktop-app en ga in het linker menu naar het onderdeel 'Teams'.

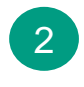

Klap indien nodig jouw team open en selecteer een kanaal.

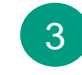

- Kies het kanaal waarin je een bestand wilt verwijderen.
- $\rightarrow$  Ga naar de tab 'Bestanden'.
- Klik op de 3 puntjes naast de bestandsnaam.

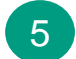

4

- Klik op 'Verwijderen'.
- 6 Er verschijnt een pop-up. Klik op 'Ja'. Het bestand is verwijderd.

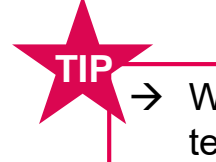

Wil je dit herstellen? Bekijk dan 'Bestand terugzetten uit de Prullenbak (Teams)'.